## myguide

How to see a compact user interface in ServiceNow

myguide.org

## Log in to ServiceNow. Click on "Settings" .

| Servicenow. Service Managemer | Log in to ServiceNow. Click on                           |                               |                       |   |
|-------------------------------|----------------------------------------------------------|-------------------------------|-----------------------|---|
| Filter navigator              | OAuth Credentials New Search Peer Name 🔻                 | "Settings" . Settings         |                       |   |
| E ★ 🕓                         | All > Type = Access Token > User = System Administration | or > Peer Type = OAuth Client |                       | Ģ |
| Self-Service                  | Q                                                        | Expires                       | Created               |   |
| Homepage                      |                                                          |                               | No records to display |   |
| Business Applications         |                                                          |                               |                       |   |
| Dashboards                    |                                                          |                               |                       | ¢ |
| Service Catalog               |                                                          |                               |                       |   |
| Knowledge                     |                                                          |                               |                       |   |
| Help the Help Desk            |                                                          |                               |                       |   |
| Visual Task Boards            |                                                          |                               |                       |   |
| Connect Chat                  |                                                          |                               |                       |   |
| Incidents                     |                                                          |                               |                       |   |
| Watched Incidents             |                                                          |                               |                       |   |
| My Requests                   |                                                          |                               |                       |   |
| Requested Items               |                                                          |                               |                       |   |
| Mu Connected Apps             |                                                          |                               |                       |   |
| My Profile                    |                                                          |                               |                       |   |
| My Tagged Documents           |                                                          |                               |                       |   |
| My Tags                       |                                                          |                               |                       |   |
|                               |                                                          |                               |                       |   |
| •                             |                                                          |                               |                       |   |
|                               |                                                          |                               |                       |   |
|                               |                                                          |                               |                       |   |

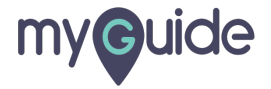

Note option for "Compact the user interface".

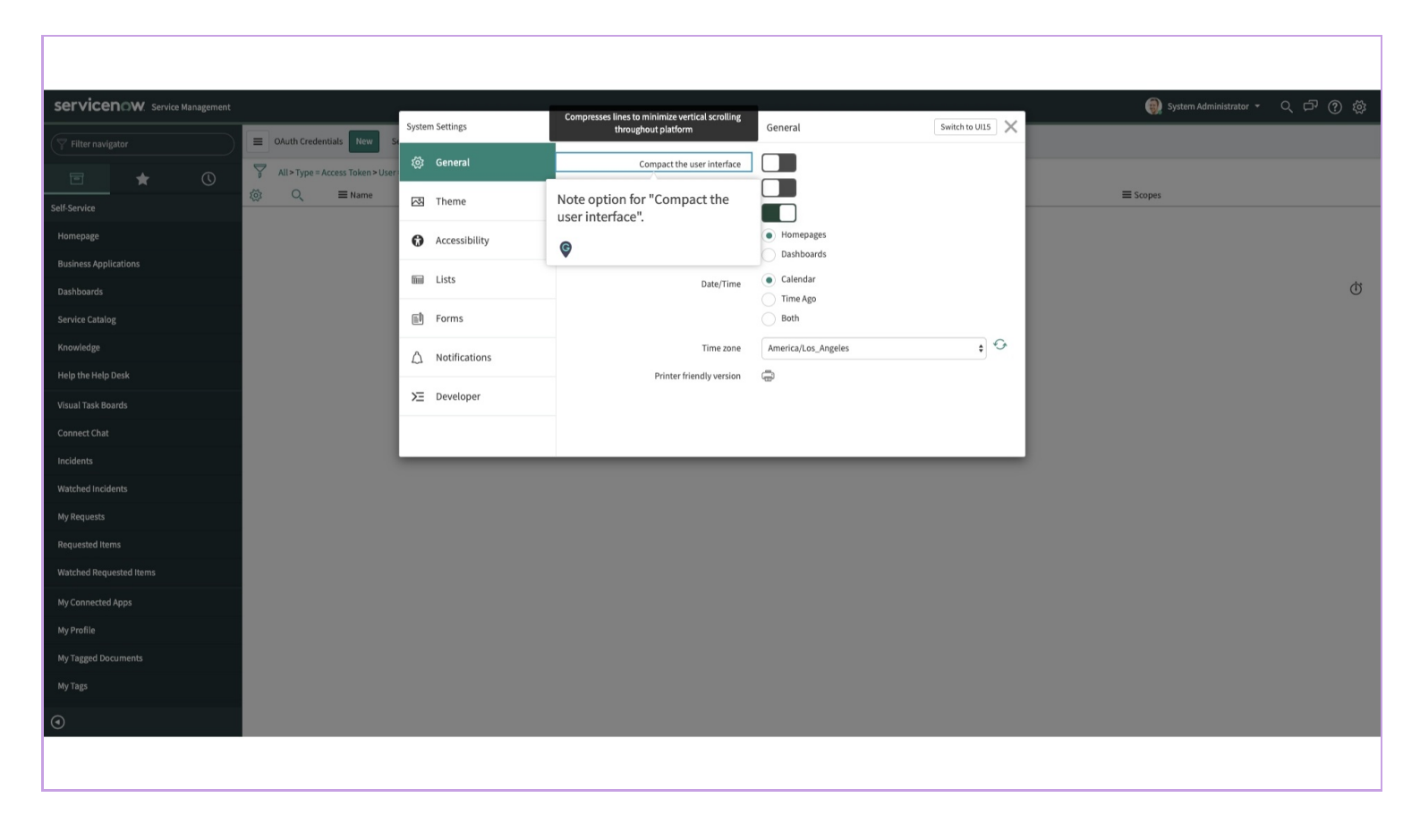

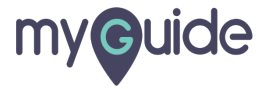

## Simply toggle the switch to on

| Servicenow. Service Management |                                  |                 |                            |                                | 📵 System Administrator - Q 다 ⑦ 🕸 |
|--------------------------------|----------------------------------|-----------------|----------------------------|--------------------------------|----------------------------------|
| Filter navigator               | OAuth Credentials New S          | System Settings |                            | Simply toggle the switch to on |                                  |
| <b>⊡ ★ </b> ()                 | All > Type = Access Token > User | গ্ট্টা General  | Compact the user interface | •                              |                                  |
| Self-Service                   | t@3 Q                            | 🖾 Theme         | Keyboard shortcuts enabled |                                | Scopes 🗮                         |
| Homepage                       |                                  | Accessibility   | Home                       | Homepages Dathbaards           |                                  |
| Business Applications          |                                  | E Lists         | Date/Time                  | Calendar                       | <i>A</i>                         |
| Dashboards                     |                                  | Ell Forms       |                            | Time Ago                       | 0                                |
| Knowledge                      |                                  |                 | Time zone                  | America/Los Angeles            |                                  |
| Help the Help Desk             |                                  | △ Notifications | Printer friendly version   | •                              |                                  |
| Visual Task Boards             |                                  | > Developer     |                            |                                |                                  |
| Connect Chat                   |                                  |                 |                            |                                |                                  |
| Incidents                      |                                  |                 |                            |                                |                                  |
| Watched Incidents              |                                  |                 |                            |                                |                                  |
| My Requests                    |                                  |                 |                            |                                |                                  |
| Watched Requested Items        |                                  |                 |                            |                                |                                  |
| My Connected Apps              |                                  |                 |                            |                                |                                  |
| My Profile                     |                                  |                 |                            |                                |                                  |
| My Tagged Documents            |                                  |                 |                            |                                |                                  |
| My Tags                        |                                  |                 |                            |                                |                                  |
| •                              |                                  |                 |                            |                                |                                  |
|                                |                                  |                 |                            |                                |                                  |
|                                |                                  |                 |                            |                                |                                  |

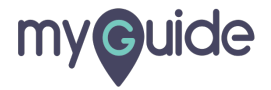

Notice the compact UI. You are all set. Good job.

| Servicenow. Service Management |                                  |                 |                                                      |                     |                  | 👩 System Administrator 👻 📿 🗇 🔞 |
|--------------------------------|----------------------------------|-----------------|------------------------------------------------------|---------------------|------------------|--------------------------------|
| Filter navigator               | OAuth Credentials New Sear       | System Settings |                                                      | General             | Switch to UI15 🗙 |                                |
|                                | All>Type = Access Token > User = | ණූ General      | Compact the user interface                           |                     |                  |                                |
| Self-Service                   | K∰ Q                             | 🖂 Theme         | Compact list date/time<br>Keyboard shortcuts enabled |                     |                  | ≣ Scopes                       |
| Homepage                       |                                  | Accessibility   | Home                                                 | Homepages           |                  |                                |
| Business Applications          |                                  | E Lists         | Date/Time                                            | Dashboards Calendar |                  |                                |
| Dashboards                     |                                  | Forms           | Date/Time                                            | Time Ago            |                  | đ                              |
| Service Catalog                |                                  | △ Notifications |                                                      | Both                |                  |                                |
| Knowledge                      |                                  | > Developer     | Time zone<br>Printer friendly version                | America/Los_Angeles | •                |                                |
| Help the Help Desk             |                                  |                 |                                                      | - CDr               |                  |                                |
| Visual Task Boards             |                                  |                 |                                                      |                     |                  |                                |
| Connect Chat                   |                                  |                 | Notice the compact UI.<br>set. Good job.             | /ou are all         |                  |                                |
| Incidents                      |                                  |                 | •                                                    |                     |                  |                                |
| Watched Incidents              |                                  |                 | V                                                    |                     |                  |                                |
| my requests                    |                                  |                 |                                                      |                     |                  |                                |
| Watched Requested Items        |                                  |                 |                                                      |                     |                  |                                |
| My Connected Apps              |                                  |                 |                                                      |                     |                  |                                |
| My Profile                     |                                  |                 |                                                      |                     |                  |                                |
| My Tagged Documents            |                                  |                 |                                                      |                     |                  |                                |
| My Tags                        |                                  |                 |                                                      |                     |                  |                                |
| My Knowledge Articles          |                                  |                 |                                                      |                     |                  |                                |
| Take Survey                    |                                  |                 |                                                      |                     |                  |                                |
| My Approvals                   |                                  |                 |                                                      |                     |                  |                                |
| Mv Assessments & Surveys       |                                  |                 |                                                      |                     |                  |                                |
|                                |                                  |                 |                                                      |                     |                  |                                |

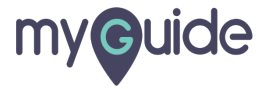

## **Thank You!**

myguide.org

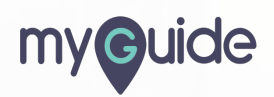